# MSEソフトウェアリリース7.2 HAの設定と導入

## 内容

概要
前提条件
要件
使用するコンポーネント
表記法
背景説明
注意事項と制約事項
MSE 仮想アプライアンス用の HA 設定シナリオ(ネットワーク接続)
直接接続の場合の HA 設定
MSE 物理アプライアンス用の HA 設定シナリオ
MSE 物理アプライアンス用の HA 設定シナリオ
関連情報

### 概要

Cisco Mobility Services Engine (MSE) ソフトウェア リリース 7.2 では、物理および仮想アプラ イアンスにハイ アベイラビリティ (HA) サポートが追加されています。このドキュメントでは 、設定と導入に関するガイドライン、および MSE ハイ アベイラビリティを Cisco Unified WLAN に追加し、Context Aware サービスまたは Adaptive wIPS、あるいはこれらの両方を実行すると きのトラブルシューティング ティップスを提供します。このドキュメントの目的は、MSE ハイ アベイラビリティについて説明し、MSE の HA 導入シナリオを提供することです。

注:このドキュメントでは、MSE HAに関係しないMSEおよび関連コンポーネントの設定の詳細 は説明しません。これらの情報は、他のドキュメントに含まれており、関連資料に示してありま す。Context Aware モビリティ サービスの設定および設計に関するドキュメントのリストについ ては、「<u>関連情報</u>」セクションを参照してください。適応型 wIPS の設定もこのドキュメントで は扱いません。

## 前提条件

要件

このドキュメントに特有の要件はありません。

#### 使用するコンポーネント

このドキュメントの内容は、特定のソフトウェアやハードウェアのバージョンに限定されるもの ではありません。

#### 表記法

ドキュメント表記の詳細は、『<u>シスコ テクニカル ティップスの表記法』を参照してください。</u>

## 背景説明

MSE は、複数の関連サービスを実行できるプラットフォームです。これらのサービスには、ハイ レベル セキュリティ機能があります。そのため、最高レベルのサービスを保証するために HA を 考慮することは重要です。

HA をイネーブルにすると、すべてのアクティブ MSE は、別の非アクティブ インスタンスでバ ックアップされます。MSE HA は、ハイ アベイラビリティ セットアップを設定、管理およびモ ニタするヘルス モニタを導入します。プライマリ MSE とセカンダリ MSE の間でハートビート が維持されます。ヘルス モニタは、データベースのセットアップ、ファイルのレプリケーション 、アプリケーションのモニタリングを行います。プライマリ MSE で障害が発生し、セカンダリ MSE に切り替わると、プライマリ MSE の仮想アドレスがトランスペアレントに切り替わります 。

このセットアップ(図1 を参照)は、ハイ アベイラビリティ用に Cisco Mobility Services Engine(MSE)をイネーブルにした一般的な Cisco WLAN 環境を示します。HA サポートは、 MSE-3310、MSE-3350/3355 および ESXi の仮想アプライアンスで使用できます。

#### 図 1. ハイ アベイラビリティでの MSE の導入

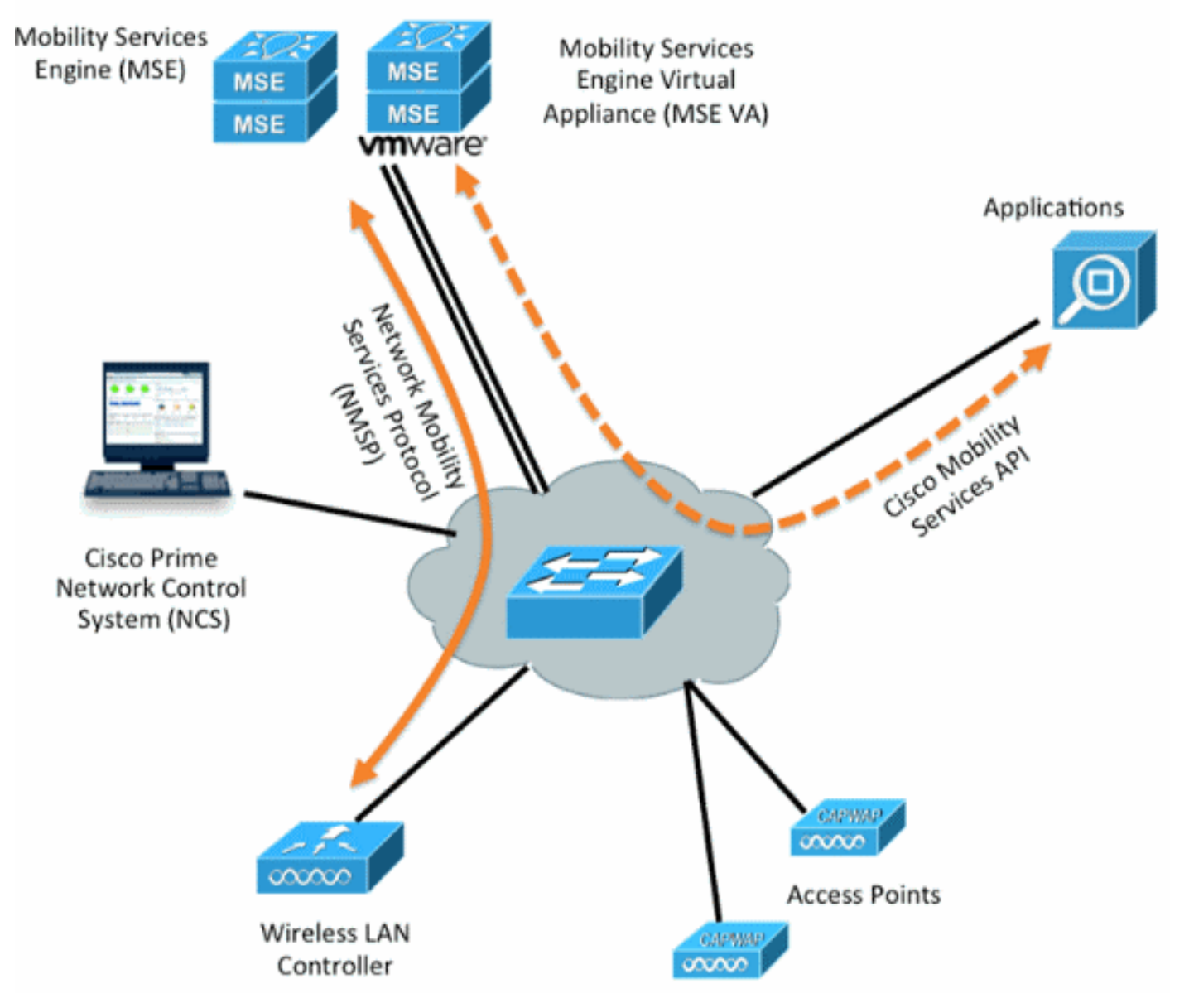

## 注意事項と制約事項

次に、MSE HA アーキテクチャに関する情報を示します。

- MSE 仮想アプライアンスは 1:1 HA のみをサポートします。
- 1 つのセカンダリ MSE では最大2 つのプライマリ MSE をサポートできます。HA ペア マト リクス(図2および3)を参照してください。
- •HAは、ネットワーク接続および直接接続をサポートします。
- MSE レイヤ2 冗長性のみがサポートされます。ヘルス モニタ IP および仮想 IP の両方が、 同じサブネット上にあり、Network Control System(NCS)からアクセスできる必要があり ます。レイヤ3 冗長性はサポートされません。
- ヘルス モニタ IP および仮想 IP は異なる IP でなければなりません。
- 手動フェールオーバーと自動フェールオーバーのいずれかを使用できます。
- •手動フェールバックと自動フェールバックのいずれかを使用できます。
- プライマリ MSE とセカンダリ MSE は、同じソフトウェア バージョンを実行する必要があります。
- アクティブな各プライマリ MSE は別の非アクティブ インスタンスによりバックアップされ ます。セカンダリ MSE は、フェールオーバー手順の開始後にアクティブになります。
- •フェールオーバー手順は手動または自動です。
- ・登録されているプライマリ MSE ごとに 1 つのソフトウェアおよびデータベース インスタン スが存在します。

|                     |      |      | Secondary | Server Type |             |         |
|---------------------|------|------|-----------|-------------|-------------|---------|
| Primary Server Type | 3310 | 3350 | 3355      | VA-Low      | VA-Standard | VA-High |
| 3310                | Y    | Y    | Y         | N           | N           | N       |
| 3350                | N    | Y    | Y         | N           | N           | N       |
| 3355                | N    | Y    | Y         | N           | N           | N       |
| VA-Low              | N    | N    | N         | Y           | Y           | Y       |
| VA-Standard         | N    | N    | N         | N           | Y           | Ŷ       |
| VA-High             | N    | N    | N         | N           | N           | Y       |

図 2. MSE HA サポート ペア マトリクス

図 3. MSE HA N1:ペア マトリクス

| Secondary Server | Primary Server                      |
|------------------|-------------------------------------|
| 3310             | N:1 not supported                   |
| 3350             | Two 3310 servers are supported      |
| 3355             | Two 3310 servers are supported      |
| 3355             | Two 3350 servers are supported      |
| 3355             | One 3310 and one 3350 are supported |

## MSE 仮想アプライアンス用の HA 設定シナリオ(ネットワーク 接続)

次に、MSE 仮想アプライアンス(VA)の HA 設定の例を示します(<u>図 4</u> を参照してください )。 この場合、これらは次のように設定されます。

• プライマリ MSE VA仮想 IP : [10.10.10.11]ヘルス モニタ インターフェイス (Eth0) : [10.10.10.12]

・セカンダリ MSE VA仮想 IP: [None]ヘルス モニタ インターフェイス(Eth0): [10.10.10.13] 注: VAごとにアクティベーションライセンス(L-MSE-7.0-K9)が必要です。これは、VA の HA 設 定に必要です。

図 4. HA での MSE 仮想アプライアンス

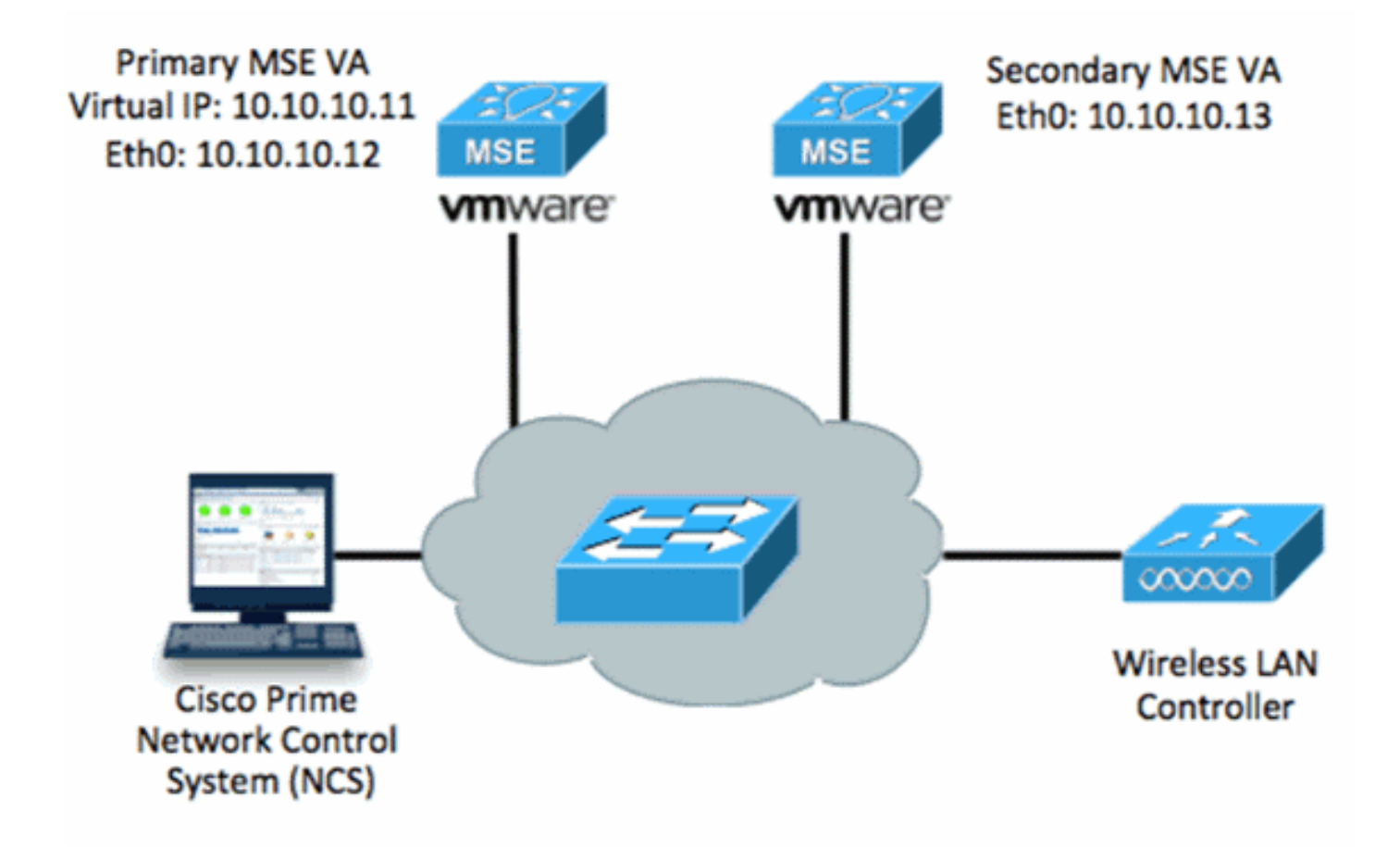

詳細については、<u>MSE 仮想アプライアンスの関する Cisco ドキュメント</u>を参照してください。

次に一般的な手順を示します。

1. MSE の VA インストールを完了し、すべてのネットワーク設定が満たされていることを確認します。

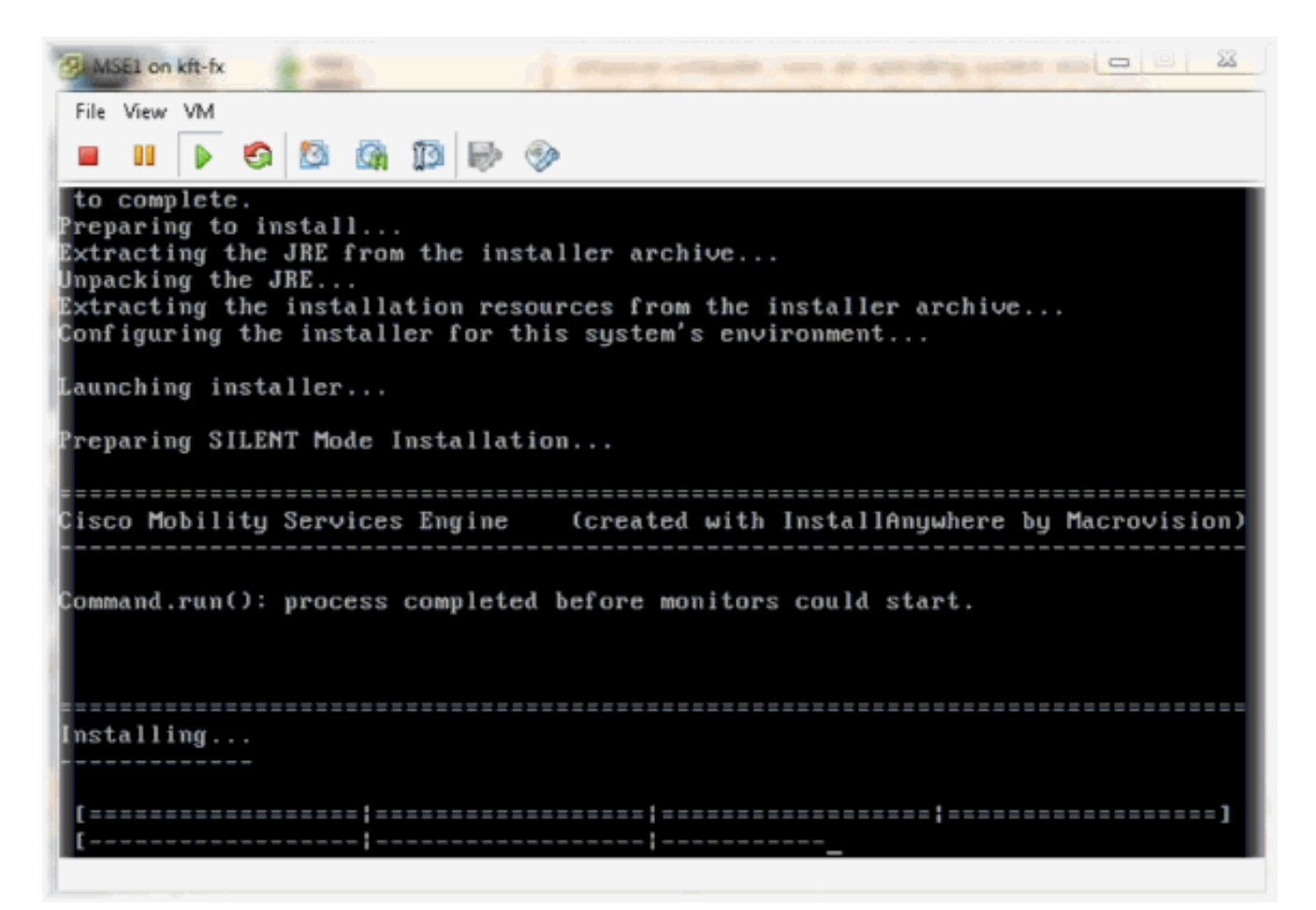

2. 最初のログイン時に Setup Wizard を起動します。

```
Cisco Mobility Service Engine
mse login: root
Password:
Last login: Mon Feb 13 17:31:37 on tty1
Enter whether you would like to set up the initial
parameters manually or via the setup wizard.
Setup parameters via Setup Wizard (yes/no) [yes]: _
```

 必要な項目(ホスト名やドメインなど)に入力します。 ハイ アベイラビリティの設定手順 で YES と入力します。

```
Current hostname=[mse]
Configure hostname? (Y)es/(S)kip/(U)se default [Yes]:
The host name should be a unique name that can identify
the device on the network. The hostname should start with
a letter, end with a letter or number, and contain only
letters, numbers, and dashes.
Enter a host name [mse]: mse1
Current domain=[]
Configure domain name? (Y)es/(S)kip/(U)se default [Yes]: s
Current role=[Primary]
Configure High Availability? (Y)es/(S)kip/(U)se default [Yes]:
```

4. 次の内容を入力します。ロールの選択:[1 for Primary]ヘルス モニタ インターフェイス :[eth0]\*<sup>\*ネットワーク</sup> アダプタ 1 にマッピングされるネットワーク設定(サンプル スクリーンショットを参 <sub>照してください</sub>

)

| Show All Devices                                                                                                    | Add Remove                                                                                                    | Connected                                                                                                    |
|----------------------------------------------------------------------------------------------------|----------------------------------------------------------------------------------------------------|----------------------------------------------------------------------------------------------------|
| Hardware                                                                                                    | Summary                                                                                                    | Connect at power on                                                                                                    |
| <ul> <li>Memory (edited)</li> <li>CPUs</li> <li>Video card</li> <li>VMCI device</li> <li>SCSI controller 0</li> <li>Hard disk 1</li> <li>CD/DVD Drive 1</li> <li>Network adapter 1 (et al. 1)</li> <li>Network adapter 2 (et al. 1)</li> </ul> | 8192 MB<br>2<br>Video card<br>Restricted<br>LSI Logic Parallel<br>Virtual Disk<br>CD/DVD Drive 1<br>edite vlan 10<br>edite vlan 10 | Adapter Type<br>Current adapter: E1000<br>MAC Address<br>00:50:56:89:01:d9<br>Automatic Manual<br>Network Connection<br>Network label: |
|                                                                                                    |                                                                                                    | vlan 10<br>VM Network<br>vlan 104<br>vlan 21<br>vlan 20<br>vlan 12<br>vlan 11<br>vlan 10<br>DMZ                                        |

|    | Enter a host name [mse]: mse1                                                                                                    |
|----|----------------------------------------------------------------------------------------------------|
|    | Current domain=[]<br>Configure domain name? (Y)es/(S)kip/(U)se default [Yes]: s                                                                                                |
|    | Current role=[Primary]<br>Configure High Availability? (Y)es/(S)kip/(U)se default [Yes]:                                                                                       |
|    | High availability role for this MSE (Primary/Secondary)                                                                                                    |
|    | Select role [1 for Primary, 2 for Secondary] [1]:                                                                                                    |
|    | Health monitor interface holds physical IP address of this MSE server.<br>This IP address is used by Secondary, Primary MSE servers and WCS to communicate<br>among themselves |
|    | Select Health Monitor Interface [eth0/eth1] [eth0]: _                                                                                                    |
| 5. | 直接接続インターフェイスの選択:[none]。                                                                                                    |
|    | Health monitor interface holds physical IP address of this MSE server.<br>This IP address is used by Secondary, Primary MSE servers and WCS to communicate<br>among themselves |
|    | Select Health Monitor Interface [eth0/eth1] [eth0]:                                                                                                    |
|    |                                                                                                    |
|    | Direct connect configuration facilitates use of a direct cable connection betwee                                                                                               |
|    | n the primary and secondary MSE servers.<br>This can help reduce latencies in heartbeat response times, data replication and                                                   |
|    | failure detection times.<br>Please choose a network interface that you wish to use for direct connect. You s                                                                   |
|    | hould appropriately configure the respective interfaces.                                                                                                    |
|    | \"none\" implies you do not wish to use direct connect configuration.                                                                                                    |
|    |                                                                                                    |
|    | Select direct connect interface [eth0/eth1/none] [none]: _                                                                                                    |
| 6. | 次の内容を入力します。仮想 IP アドレス:[10.10.10.11]ネットワーク マスク                                                                                                    |
|    | : [255.255.255.0]リカバリ モードでの MSE の起動                                                                                                    |
|    | :[No]<br>Select direct connect intenface [eth9/eth1/none] [none]:                                                                                                    |
|    |                                                                                                    |
|    | Enter a Virtual IP address for first this primary MSE server                                                                                                    |
|    | Enter Virtual IP address [1.1.1.1]: 10.10.10.11                                                                                                    |
|    | Enter the network mask for IP address 10.10.10.11.                                                                                                    |
|    | Enter network mask [1.1.1.1]: 255.255.255.0                                                                                                    |

Choose to start the server in recovery mode. You should choose yes only if this primary was paired earlier and you have now ost the configuration from this box. And, now you want to restore the configuration from Secondary via NCS Do you wish to start this MSE in HA recovery mode ?: (yes/no): no\_

7. 次の内容を入力します。Eth0 の設定:[Yes]Eth0 IP アドレスの入力:[10.10.10.12]ネットワ ーク マスク:[255.255.255.0]デフォルト ゲートウェイ

<sup>: [10.10.10.1]</sup> 

Current IP address=[1.1.1.10] Current eth0 netmask=[255.255.255.0] Current gateway address=[1.1.1.1] Configure eth0 interface parameters? (Y)es/(S)kip/(U)se default [Yes] Enter an IP address for first ethernet interface of this machine. Enter eth0 IP address [1.1.1.10]: 10.10.10.12 Enter the network mask for IP address 10.10.10.12. Enter network mask [255.255.255.0]: Enter an default gateway address for this machine. Note that the default gateway must be reachable from the first ethernet interface. Enter default gateway address [1.1.1.1]: 10.10.10.1\_ 8. セカンド イーサネット インターフェイス (Eth1)は使用されません。eth1 インターフェイ スの設定

: [skip]

The second ethernet interface is currently disabled for this machine. Configure eth1 interface parameters? (Y)es/(S)kip/(U)se default [Yes]: s

9. Setup Wizard を続行します。クロック同期化のために NTP サーバをイネーブルにすること は重要です。推奨タイム ゾーンは UTC です。

Domain Name Service (DNS) Setup DNS is currently enabled. No DNS servers currently defined Configure DNS related parameters? (Y)es/(S)kip/(U)se default [Yes]: s Current timezone=[America/New\_York] Configure timezone? (Y)es/(S)kip/(U)se default [Yes]: Enter the current date and time. Please identify a location so that time zone rules can be set correctly. Please select a continent or ocean. 1) Africa 2) Americas 3) Antarctica 4) Arctic Ocean 5) Asia 6) Atlantic Ocean Australia 8) Europe 9) Indian Ocean 10) Pacific Ocean 11) UTC - I want to use Coordinated Universal Time. 12) Return to previous setup step (^). #? 11

Network Time Protocol (NTP) Setup. If you choose to enable NTP, the system time will be configured from NTP servers that you select. Otherwise, you will be prompted to enter the current date and time. NTP is currently disabled. Configure NTP related parameters? (Y)es/(S)kip/(U)se default [Yes]: Enter whether or not you would like to set up the Network Time Protocol (NTP) for this machine. If you choose to enable NTP, the system time will be configured from NTP servers that you select. Otherwise, you will be prompted to enter the current date and time. Enable NTP (yes∕no) [no]: yes Enter NTP server name or address: ntp.network.local 次に、MSE Virtual Appliance Primary セットアップの要約を示します。 -----BEGIN-----Role=1, Health Monitor Interface=eth0, Direct connect interface=none Virtual IP Address=10.10.10.11, Virtual IP Netmask=255.255.255.0 Eth0 IP address=10.10.10.12, Eth0 network mask=255.0.0.0 Default Gateway=10.10.10.1 -----END------10. [YES] と入力して、すべてのセットアップ情報が正しいことを確認します。 Please verify the following setup information. -----BEGIN-----Host name=mse1 Role=1, Health Monitor Interface=eth0, Direct connect interface=none Virtual IP Address=10.10.10.11, Virtual IP Netmask=255.255.255.0 Eth0 IP address=10.10.10.12, Eth0 network mask=255.255.255.0 Default gateway=10.10.10.1 Time zone=UTC Enable NTP=yes, NTP servers=10.10.10.10 -----END------You may enter "yes" to proceed with configuration, "no" to make more changes, or "^" to go back to the previous step. Configuration Changed Is the above information correct (yes, no, or ^): yes 11. セットアップ後にリブートすることを推奨します。 [root@mse1 ~]# reboot Stopping MSE Platform

12. リブート後、**/etc/init.d/msed start**コマンドまたはservice msed startコマンドを使用して MSEサ**ービスを**開始する**ことがで**きま**す**。 [root@mse1 ~]# getserverinfo Health Monitor is not running [root@mse1 ~]# /etc/init.d/msed start Starting MSE Platform ip\_tables: (C) 2000-2006 Netfilter Core Team Netfilter messages via NETLINK v0.30. ip\_conntrack version 2.4 (8192 buckets, 65536 max) - 304 bytes per conntrack Starting Health Monitor, Waiting to check the status. Starting Health Monitor, Waiting to check the status. Starting Health Monitor, Waiting to check the status. Health Monitor successfully started Starting Admin process... Started Admin process. Starting database ...... Database started successfully. Starting framework and services ...... Framework and services successfully started

```
[root@mse1 ~]#
```

13. すべてのサービスが起動したら、getserverinfo コマンドを使用して、MSE サービスが正し く機能していることを確認します。動作ステータスは Up です。

Active Wired Clients: 0 Active Elements(Wireless Clients, Rogue APs, Rogue Clients, Interferers, Wired ( lients, Tags) Limit: 100 Active Sessions: 0 Wireless Clients Not Tracked due to the limiting: 0 Fags Not Tracked due to the limiting: 0 Rogue APs Not Tracked due to the limiting: 0 Rogue Clients Not Tracked due to the limiting: 0 Interferers Not Tracked due to the limiting: 0 Wired Clients Not Tracked due to the limiting: 0 Total Elements(Wireless Clients, Rogue APs, Rogue Clients, Interferers, Wired Cl ients) Not Tracked due to the limiting: 0 Context Aware Sub Services Subservice Name: Aeroscout Tag Engine Admin Status: Disabled )peration Status: Down Subservice Name: Cisco Tag Engine admin Status: Enabled Dperation Status: Up [root@mse1 ~]#

これらの手順は、セカンダリ MSE VA のセットアップの一部です。

1. 新しいインストール後に初めてログインすると、Setup Wizard が起動します。次の内容を 入力します。ハイ アベイラビリティの設定:[Yes]ロールの選択:[2](セカンダリを示しま す)ヘルス モニタ インターフェイス:[eth0](プライマリと同じです )

Current hostname=[mse] Configure hostname? (Y)es/(S)kip/(U)se default [Yes]: yes The host name should be a unique name that can identify the device on the network. The hostname should start with a letter, end with a letter or number, and contain only letters, numbers, and dashes. Enter a host name [mse]: mse2 Current domain=[] Configure domain name? (Y)es/(S)kip/(U)se default [Yes]: s Current role=[Primary] Configure High Availability? (Y)es/(S)kip/(U)se default [Yes]: ligh availability role for this MSE (Primary/Secondary) Select role [1 for Primary, 2 for Secondary] [1]: 2 lealth monitor interface holds physical IP address of this MSE server. This IP address is used by Secondary, Primary MSE servers and WCS to communicate among themselves Select Health Monitor Interface [eth0/eth1] [eth0]:

2. 次の内容を入力します。直接接続:[None]IP アドレス eth0:[10.10.10.13]ネットワーク マ スク:[255.255.255.0]デフォルト ゲートウェイ

#### : [10.10.10.1]

Select direct connect interface [eth0/eth1/none] [none]: Current IP address=[1.1.1.10] Current eth0 netmask=[255.255.255.0] Current gateway address=[1.1.1.1] Configure eth0 interface parameters? (Y)es/(S)kip/(U)se default [Yes]: Enter an IP address for first ethernet interface of this machine. Enter eth0 IP address [1.1.1.10]: 10.10.10.13 Enter the network mask for IP address 10.10.10.13. Enter network mask [255.255.0]: Enter an default gateway address for this machine. Note that the default gateway must be reachable from the first ethernet interface. Enter default gateway address [1.1.1.1]: 10.10.10.1\_ 3. eth1 インターフェイスの設定

: [Skip]

Configure eth0 interface parameters? (Y)es/(S)kip/(U)se default [Yes]: Enter an IP address for first ethernet interface of this machine. Enter eth0 IP address [1.1.1.10]: 10.10.10.13 Enter the network mask for IP address 10.10.10.13. Enter network mask [255.255.255.0]: Enter an default gateway address for this machine. Note that the default gateway must be reachable from the first ethernet interface. Enter default gateway address [1.1.1.1]: 10.10.10.1 The second ethernet interface is currently disabled for this machine. Configure eth1 interface parameters? (Y)es/(S)kip/(U)se default [Yes]: s

4. タイム ゾーンの設定

: [UTC]

Current timezone=[America/New\_York] Configure timezone? (Y)es/(S)kip/(U)se default [Yes]: Enter the current date and time. Please identify a location so that time zone rules can be set correctly. Please select a continent or ocean. 1) Africa 2) Americas 3) Antarctica 4) Arctic Ocean 5) Asia 6) Atlantic Ocean Australia 8) Europe 9) Indian Ocean 10) Pacific Ocean 11) UTC - I want to use Coordinated Universal Time. 12) Return to previous setup step (^). #? 11\_

5. NTP サーバをイネーブルにします。

Network Time Protocol (NTP) Setup.

If you choose to enable NTP, the system time will be configured from NTP servers that you select. Otherwise, you will be prompted to enter the current date and time.

NTP is currently disabled. Configure NTP related parameters? (Y)es/(S)kip/(U)se default [Yes]:

Enter whether or not you would like to set up the Network Time Protocol (NTP) for this machine.

If you choose to enable NTP, the system time will be configured from NTP servers that you select. Otherwise, you will be prompted to enter the current date and time.

Enable NTP (yes/no) [no]: yes Enter NTP server name or address: ntp.network.local\_ 6. Setup Wizard の残りの手順を完了し、セットアップ情報を確認して、設定を保存します。

lease verify the following setup information. -----BEGIN------Host name=mse2 Role=2, Health Monitor Interface=eth0, Direct connect interface=none Eth0 IP address=10.10.10.13, Eth0 network mask=255.255.255.0 Default gateway=10.10.10.1 Time zone=UTC Enable NTP=yes, NTP servers=10.10.10.10 ----END------You may enter "yes" to proceed with configuration, "no" to make more changes, or "^" to go back to the previous step. Configuration Changed Is the above information correct (yes, no, or ^): yes\_ 7. プライマリ MSE の手順と同じように、リブートし、サービスを起動します。 [root@mse2 ~]# /etc/init.d/msed start Starting MSE Platform ip\_tables: (C) 2000-2006 Netfilter Core Team Netfilter messages via NETLINK v0.30. ip\_conntrack version 2.4 (8192 buckets, 65536 max) - 304 bytes per conntrack Starting Health Monitor, Waiting to check the status. Starting Health Monitor, Waiting to check the status. Health Monitor successfully started

Starting Admin process... Started Admin process. Starting database ..... Database started successfully. Starting framework and services . Framework and services successfully started

[root@mse2 ~]#

次の手順は、プライマリおよびセカンダリ MSE VA を NCS に追加する方法を示します。通常の プロセスで、MSE を NCS に追加します。詳細については、設定ガイドを参照してください。

1. NCS から、[Systems] > [Mobility Services] に移動し、[Mobility Services Engines] を選択し ます。

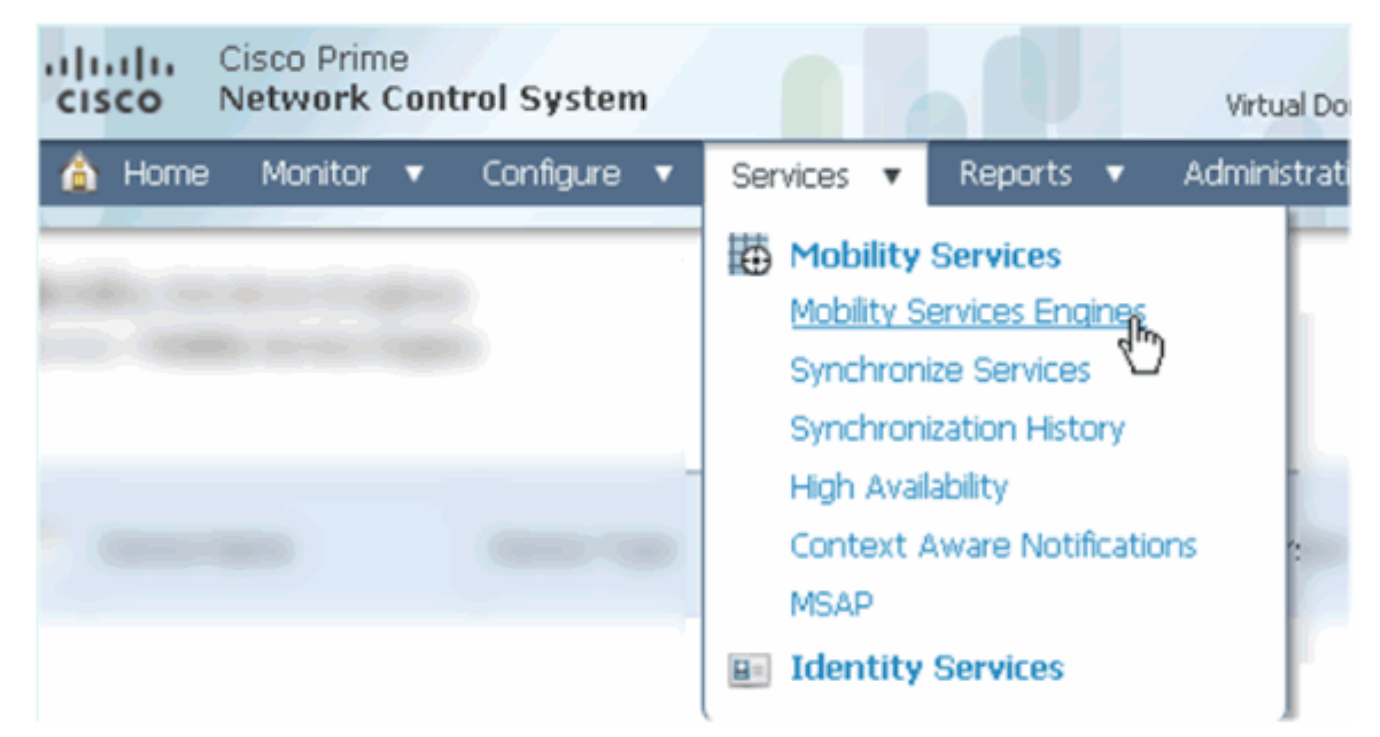

2. プルダウンから、[Add Mobility Services Engine] を選択します。その後、[移動(Go)] をク リックします。

| ROOT-DOMAIN root v Log Out                                                                                                    | Q -                            | <del>)</del> |
|----------------------------------------------------------------------------------------------------|--------------------------------|--------------|
| •                                                                                                    |                                | 9            |
|                                                                                                    |                                |              |
|                                                                                                    | Select a command 🔻             | G0           |
|                                                                                                    | Select a command               |              |
|                                                                                                    | Add Location Server            |              |
|                                                                                                    | Add Mobility Services Engine 🥄 |              |
| in the second second se | Delete Service(s)              |              |
|                                                                                                    | Synchronize Services           |              |
|                                                                                                    | Synchronization History        |              |
|                                                                                                    | Edit Configuration             |              |

3. MSE の NCS 設定ウィザードを実行します。このドキュメントの例では、次の値を使用しま す。デバイス名の入力:例:[MSE1]IP アドレス:[10.10.10.12]ユーザ名およびパスワード (各初期セットアップ)[next] をクリックします。

| Cisco Prime<br>CISCO Network Control Syste |                                                                                                    |                                                                                                    |
|--------------------------------------------|----------------------------------------------------------------------------------------------------|----------------------------------------------------------------------------------------------------|
|                                            | Add Mobility Services Engine                                                                                          | 3                                                                                                    |
| Add MSE Configuration                      |                                                                                                    |                                                                                                    |
| Licensing                                  | Device Name                                                                                                    | msel                                                                                                    |
| Select Service                             | IP Address                                                                                                    | 10.10.10.12                                                                                                    |
| Tracking                                   |                                                                                                    |                                                                                                    |
| Assign Maps                                | Contact Name                                                                                                    | L                                                                                                    |
|                                            | Username 🕀                                                                                                    | admin                                                                                                    |
|                                            | Password D                                                                                                    | •••••                                                                                                    |
|                                            | нттр⊉                                                                                                    | Enable                                                                                                    |
|                                            | Delete synchronized service assign<br>O Selecting Delete synchronized s<br>Existing location history data is retained | nments 🔽 (Network designs, controllers, wired switche<br>ervice assignments permanently removes all service a<br>ed, however you must use manual service assignments to |
| 使用できるすべてのライヤンス                             | スを追加し、[Next] をクリッ                                                                                                    | ックします。                                                                                                    |

| 4. 使用できるすべてのライセンス                          | へを追加し、[Ne         | xt] をク     | リックしま              | す。                             |                    |
|--------------------------------------------|-------------------|------------|--------------------|--------------------------------|--------------------|
| Cisco Prime<br>Cisco Network Control Syste | em 👘              |            |                    |                                |                    |
|                                            | MSE License Su    | immary     |                    |                                |                    |
| Edit MSE Configuration                     | 0 Permanent licen | ses includ | e installed licens | e counts and in-built lic      | ense counts.       |
| Licensing                                  |                   |            |                    |                                |                    |
| Select Service                             | MSE Name (UDI)    | Service    | Platform Limit     | Туре                           | Installed Limit    |
| Tracking                                   | mse1 Activated    | (AIR-MS    | E-VA-K9:V01:r      | mse1_d5972642-569              | 96-11e1-bd0        |
| Assign Maps                                |                   | CAS        | 2000               | CAS Elements                   | 100                |
|                                            |                   | wIPS       | 2000               | wIPS Monitor Mode<br>APs       | 10                 |
|                                            |                   |            |                    | wIPS Local Mode APs            | 10                 |
|                                            |                   | MSAP       | 2000               | Service Advertisemen<br>Clicks | <sup>it</sup> 1000 |
|                                            |                   |            |                    |                                |                    |
|                                            | Add License       | Remove     | License            |                                |                    |

5. [MSE] を選択し、[Next] をクリックします。

|    | cisco        | Cisco Prime<br>Network Control System | m      |                                                                     |
|----|--------------|---------------------------------------|--------|---------------------------------------------------------------------|
|    |              |                                       | Select | Mobility Service                                                    |
|    | Edit MSE Cor | nfiguration                           |        |                                                                     |
|    | Licensing    |                                       | 2      | Context &ware Service                                               |
|    | Select Servi | ce                                    | 10     | CONCERC AWAR SERVICE                                                |
|    | Tracking     |                                       |        | <ul> <li>Cisco Context-Aware Engine for Clients and Tags</li> </ul> |
|    | Assign Maps  |                                       |        | C Partner Tag Engine 🕸                                              |
|    |              |                                       |        | Wireless Intrusion Protection Service                               |
|    |              |                                       |        | MSAP Service                                                        |
| 6. | トラッキン        | グ パラメータをイネーブ                          | ゚ルにし⁻  | て、[Next] をクリックします。                                                  |
|    | cisco        | Cisco Prime<br>Network Control S      | ystem  |                                                                     |
|    |              |                                       | :      | Select Tracking & History Parameters.                               |
|    | Edit MSE G   | onfiguration                          |        |                                                                     |
|    | Licensing    |                                       |        | Tracking                                                            |
|    | Select Serv  | vice                                  |        | ₩ Wired Clients                                                     |
|    | Tracking     |                                       |        | ✓ Wireless Clients                                                  |
|    | Assign Map   | s                                     |        | Rogue AccessPoints                                                  |
|    |              |                                       |        | Exclude Adhoc Rogue APs                                             |
|    |              |                                       |        | C Rogue Clients                                                     |
|    |              |                                       |        | Interferers                                                         |
|    |              |                                       |        | Active RFID Tags                                                    |
|    |              |                                       |        |                                                                     |

7. オプションで、マップを割り当て、MSE サービスを同期化します。[Done] をクリックして 、MSE を NCS に追加します。

| cisco         | Cisco Prime<br>Network Control Syste | m     |      |
|---------------|--------------------------------------|-------|------|
|               |                                      |       |      |
| Edit MSE Cor  | nfiguration                          |       |      |
| Licensing     |                                      |       |      |
| Select Servic | e                                    |       | Name |
| Tracking      |                                      |       |      |
| Assign Map    | IS                                   |       |      |
| The page a    | t https://10.10.10.20 say            | s:    | ×    |
| <u> </u>      | our MSE Settings have been s         | aved. |      |
|               | OK                                   |       |      |

次のスクリーンショットは、プライマリ MSE VA が追加されたことを示します。ここで、セカン ダリ MSE VA を追加するために、次の手順を完了します。

1. [Secondary Server] 列で、リンクをクリックして、処理を続行します。

| •1]<br>C     | Isco Network Control                                      | System                                                |                                    |           | Virtual Domain: ROOT | -DOMMAN root + Lo             | +Q top                                                   |                                 | ÷                  |
|--------------|-----------------------------------------------------------|-------------------------------------------------------|------------------------------------|-----------|----------------------|-------------------------------|----------------------------------------------------------|---------------------------------|--------------------|
| 6            | hame Manitor 🕶 Ca                                         | nligure • Services • Reports                          | <ul> <li>Administration</li> </ul> | •         |                      |                               |                                                          |                                 |                    |
| Mol<br>Servi | oliity Services Engines<br>es > Mability Services Engines |                                                       |                                    |           |                      |                               | Select                                                   | a command                       | • Go               |
|              | Device Name                                               | Device Type                                           | IP Address                         | Version   | Reachability Status  | Secondary Server              | Name                                                     | Admin<br>Status                 | Service<br>Status  |
|              | msel                                                      | Cisco Mobility Services Engine -<br>Virtual Appliance | 10.10.10.12                        | 7.2.103.0 | Reachable            | N/A (Click here to configure) | Context Aware<br>Service<br>wBPS Service<br>MSAP Service | Enabled<br>Disabled<br>Disabled | Up<br>Down<br>Down |

2. この例の設定を使用して、セカンダリ MSE VA を追加します。セカンダリ デバイス名 : [mse2]セカンダリ IP アドレス: [10.10.10.13]セカンダリ パスワード\*: [default or from setup script]フェールオーバー タイプ\*: [Automatic, or Manual]フェールバック タイプ\*フェ ールオーバーの長期待機\*[Save] をクリックします。\*必要に応じて、情報アイコンをクリッ クするか、MSE ドキュメントを参照してください。

| LIVE CONTINUE AND LEADER | HA | Cor | nfiau | urat | tion | : | mse1 |  |
|--------------------------|----|-----|-------|------|------|---|------|--|
|--------------------------|----|-----|-------|------|------|---|------|--|

Services > Mobility Services Engines > System > Services High Availability > Configure High Availability Parameters

| Configure High Availability P | arameters   |  |
|-------------------------------|-------------|--|
| Primary Health Monitor IP     | 10.10.10.12 |  |
| Secondary Device Name         | mse2        |  |
| Secondary IP Address          | 10.10.13    |  |
| Secondary Password 🕸          | •••••       |  |
| Failover Type 🕸               | Automatic 👻 |  |
| Failback Type 🕸               | Manual      |  |
| Long Failover Wait 🕸          | 10 seconds  |  |
| Save                          |             |  |

3. NCS により 2 つの MSE のペアを作成するプロンプトが表示されたら、[OK] をクリックします。

| The page at https://10.10.10.20 says: 🛛 🛛 🔀         |  |  |  |  |  |  |
|-----------------------------------------------------|--|--|--|--|--|--|
| Are you sure you want to pair up these two servers? |  |  |  |  |  |  |
| OK Cancel                                           |  |  |  |  |  |  |
| <br>NCS で設定を作成するには、数秒かかります。                         |  |  |  |  |  |  |

Please Wait. High Availability configuration is being created at the Primary and Secondary servers. This will take a few seconds...

セカンダリ MSE VA でアクティブ化ライセンス(L-MSE-7.0-K9)が必要な場合、NCS によりプロンプトが表示されます。

The page at https://10.10.10.20 says:

Secondary MSE needs to be activated with a Virtual Appliance license. Add a license and save the config.

OK

X

4. [OK] をクリックして、[License File] でセカンダリをアクティブにします。

| HA Configuration : mse1<br>Services > Mobility Services Engines > System > Services High Availability > Configure High Availability Parameters |                                                        |  |  |  |  |  |
|----------------------------------------------------------------------------------------------------|--------------------------------------------------------|--|--|--|--|--|
| Configuration                                                                                                    |                                                        |  |  |  |  |  |
| Primary Health Monitor IP                                                                                                    | 10.10.10.12                                            |  |  |  |  |  |
| Secondary Device Name                                                                                                    | mse2                                                   |  |  |  |  |  |
| Secondary IP Address                                                                                                    | 10.10.10.13                                            |  |  |  |  |  |
| Secondary Password 🕸                                                                                                    | ••••                                                   |  |  |  |  |  |
| Secondary Platform UDI                                                                                                    | AIR-MSE-VA-K9:V01:mse2_666f2046-5699-11e1-b1b1-0050568 |  |  |  |  |  |
| Secondary Activation Status                                                                                                    | Not Activated                                          |  |  |  |  |  |
| Activate Secondary with License                                                                                                    | Browse                                                 |  |  |  |  |  |
| Failover Type 🕸                                                                                                    | Automatic 💌                                            |  |  |  |  |  |
| Failback Type 🕸                                                                                                    | Manual 💌                                               |  |  |  |  |  |
| Long Failover Wait 🏵                                                                                                    | 10 seconds                                             |  |  |  |  |  |

5. セカンダリ MSE VA がアクティブになったら、[Save] をクリックして、設定を完了します

Save Delete

| -                                                                                                    |                                                    |  |  |  |  |  |
|----------------------------------------------------------------------------------------------------|----------------------------------------------------|--|--|--|--|--|
| HA Configuration : mse1<br>Services > Mobility Services Engines > System > Services High Availability > Configure High Availability Parameters |                                                    |  |  |  |  |  |
| Configuration                                                                                                    |                                                    |  |  |  |  |  |
| Primary Health Monitor IP                                                                                                    | 10.10.10.12                                        |  |  |  |  |  |
| Secondary Device Name                                                                                                    | mse2                                               |  |  |  |  |  |
| Secondary IP Address                                                                                                    | 10.10.13                                           |  |  |  |  |  |
| Secondary Password 🖗                                                                                                    | •••••                                              |  |  |  |  |  |
| Secondary Platform UDI                                                                                                    | AIR-MSE-VA-K9:V01:mse2_666f2046-5699-11e1-b1b1-005 |  |  |  |  |  |
| Secondary Activation Status                                                                                                    | Activated                                          |  |  |  |  |  |
| Delete Secondary Activation license $\circledast$                                                                                              |                                                    |  |  |  |  |  |
| Failover Type 🕸                                                                                                    | Automatic 💌                                        |  |  |  |  |  |
| Failback Type 🕸                                                                                                    | Manual 💌                                           |  |  |  |  |  |
| Long Failover Wait 🕸                                                                                                    | 10 seconds                                         |  |  |  |  |  |
| Save Delete Switchover                                                                                                    |                                                    |  |  |  |  |  |

6. [NCS] > [Mobility Services] > [Mobility Services Engine] に移動します。セカンダリ MSE が [Secondary Server] の列に表示されると、NCS により次の画面が表示されます。

| Mol<br>Servi | bility Services Engines<br>ac > Mobility Services Engines |                                                       |             |           |                     |                  | - Select -                                               | a command                       | GO                 |
|--------------|-----------------------------------------------------------|-------------------------------------------------------|-------------|-----------|---------------------|------------------|----------------------------------------------------------|---------------------------------|--------------------|
|              | Device Name                                               | Device Type                                           | IP Address  | Version   | Reachability Status | Secondary Server | Mo                                                       | Admin<br>Status                 | Service<br>Stabus  |
|              | moe1                                                      | Cisco Mobility Services Engine -<br>Virtual Appliance | 10.10.10.11 | 7.2.103.0 | Reachable           | moo2             | Context Aware<br>Service<br>wIPS Service<br>MSAP Service | Enabled<br>Disabled<br>Disabled | Up<br>Dawn<br>Dawn |

7. ハイ アベイラビリティ ステータスを表示するには、[NCS] > [Services] > [High Availability] に移動します。

| Cisco Prime<br>Network Control System                 |                    |                                                                             |          |  |  |  |
|-------------------------------------------------------|--------------------|-----------------------------------------------------------------------------|----------|--|--|--|
| 💧 Home Monitor                                        | 🔻 Configure 🔻      | Services 🔻 Reports 🔻 Administ                                               | ration 🔻 |  |  |  |
| Mobility Services Eng<br>Services > High Availability | ines               | Mobility Services<br>Mobility Services Engines<br>Synchronize Services      |          |  |  |  |
| Secondary Server Name                                 | Secondary HM IP Ad | Synchronization History<br>High Availability<br>Context Aware Notifications | Version  |  |  |  |
| mse2                                                  | 10.10.10.13        | MSAP                                                                        | 7.2.10   |  |  |  |
|                                                       |                    | Identity Services                                                           |          |  |  |  |

#### HA ステータスで、現在のステータスおよびイベントを MSE ペアごとに確認します。

| cisco Network Control System                                                                                               | n i la la la la la la la la la la la la la                                                                     | Virtual Domains                                | ROOT-DOMAIN root - Log Out                             | ρ.           |
|----------------------------------------------------------------------------------------------------|----------------------------------------------------------------------------------------------------|------------------------------------------------|--------------------------------------------------------|--------------|
| 🛕 Home Monitor 🔹 Configure                                                                                                 | ▼ Services ▼ Reports ▼ Adr                                                                                     | ministration 🔻                                 |                                                        |              |
| System v                                                                                                    | HA Configuration : msc1<br>Services > Mobility Services Engines > System ><br>Current High Availability Status | Services High Availability > Current High Avai | lability Status                                        |              |
| Active Sessions     Trap Destinations     Advanced Parameters     Logs     Services High Availability     HA Configuration | Status<br>Heartbeats<br>Data Replication<br>Mean Heartbeat Response Time                                       | Active<br>Up<br>G millisec                     |                                                        |              |
| 👗 HA Status                                                                                                    | Events Log                                                                                                    |                                                |                                                        |              |
| Accounts     Lisers     Groups                                                                                             | Event Description<br>Active<br>Heartbeats have been setup                                                      | Generated By<br>Primary                        | Timestamp<br>2012-Feb-14, 00:22:26 UTC                 | Remarks<br>- |
| <ul> <li>Status</li> <li>Server Events</li> <li>Audit Logs</li> </ul>                                                      | successfully<br>Primary and secondary server<br>synchronization in progress                                    | Primary<br>Primary                             | 2012-Feb-14, 00:19:00 UTC<br>2012-Feb-14, 00:18:56 UTC | -            |
| L NCS Alarms                                                                                                    | Configuration successfully created<br>Refresh Status                                                           | Primary                                        | 2012-Feb-14, 00:18:56 UTC                              |              |

初期同期化およびデータ レプリケーションのセットアップには数分かかることがあります。NCS は、上記のように HA ペアが完全にアクティブになるまで、進捗情報 % を表示します。

|        | Current High Availability Status |                                                          |                |
|--------|----------------------------------|----------------------------------------------------------|----------------|
| Status |                                  | Primary and secondary server synchronization in progress | (68% complete) |
|        | Heartbeats                       | Up                                                       |                |
|        | Data Replication                 | Setting up                                               |                |
|        | Mean Heartbeat Response Time     | 108 millisec                                             |                |

#### MSE ソフトウェア リリース 7.2 で導入された HA に関連する新しいコマンドは gethainfo です。 この出力は、プライマリおよびセカンダリを示します。

[root@mse1 ~] #gethainfo

Health Monitor is running. Retrieving HA related information

Base high availability configuration for this server

\_\_\_\_\_

Server role: Primary Health Monitor IP Address: 10.10.10.12 Virtual IP Address: 10.10.10.11 Version: 7.2.103.0 UDI: AIR-MSE-VA-K9:V01:mse1 Number of paired peers: 1

\_\_\_\_\_

Peer configuration#: 1

Health Monitor IP Address 10.10.10.13 Virtual IP Address: 10.10.10.11 Version: 7.2.103.0 UDI: AIR-MSE-VA-K9:V01:mse2\_666f2046-5699-11e1-b1b1-0050568901d9 Failover type: Manual Failback type: Manual Failover wait time (seconds): 10 Instance database name: mseos3s Instance database port: 1624 Dataguard configuration name: dg\_mse3 Primary database alias: mseop3s Direct connect used: No Heartbeat status: Up Current state: PRIMARY\_ACTIVE

[root@mse2 ~] #gethainfo

Health Monitor is running. Retrieving HA related information

Base high availability configuration for this server

Server role: Secondary Health Monitor IP Address: 10.10.10.13 Virtual IP Address: Not Applicable for a secondary Version: 7.2.103.0 UDI: AIR-MSE-VA-K9:V01:mse2 Number of paired peers: 1 Peer configuration#: 1

------

Health Monitor IP Address 10.10.10.12 Virtual IP Address: 10.10.10.11 Version: 7.2.103.0 UDI: AIR-MSE-VA-K9:V01:mse1\_d5972642-5696-11e1-bd0c-0050568901d6 Failover type: Manual Failback type: Manual Failover wait time (seconds): 10 Instance database name: mseos3 Instance database port: 1524 Dataguard configuration name: dg\_mse3 Primary database alias: mseop3s Direct connect used: No Heartbeat status: Up Current state: SECONDARY\_ACTIVE

## 直接接続の場合の HA 設定

ネットワーク接続された MSE HA は、ネットワークを使用します。直接接続設定の場合、プライ マリおよびセカンダリ MSE サーバ間での直接ケーブル接続を簡単に使用できます。これにより 、ハートビート応答時間、データ レプリケーションおよび障害検出時間の遅延を減らすことがで きます。このシナリオでは、図5に示すように、プライマリ物理MSEがインターフェイスeth1の セカンダリMSEに接続します。直接接続にはEth1が使用されることに注意してください。各イン ターフェイスには IP アドレスが必要です。

#### 図 5: 直接接続の MSE HA

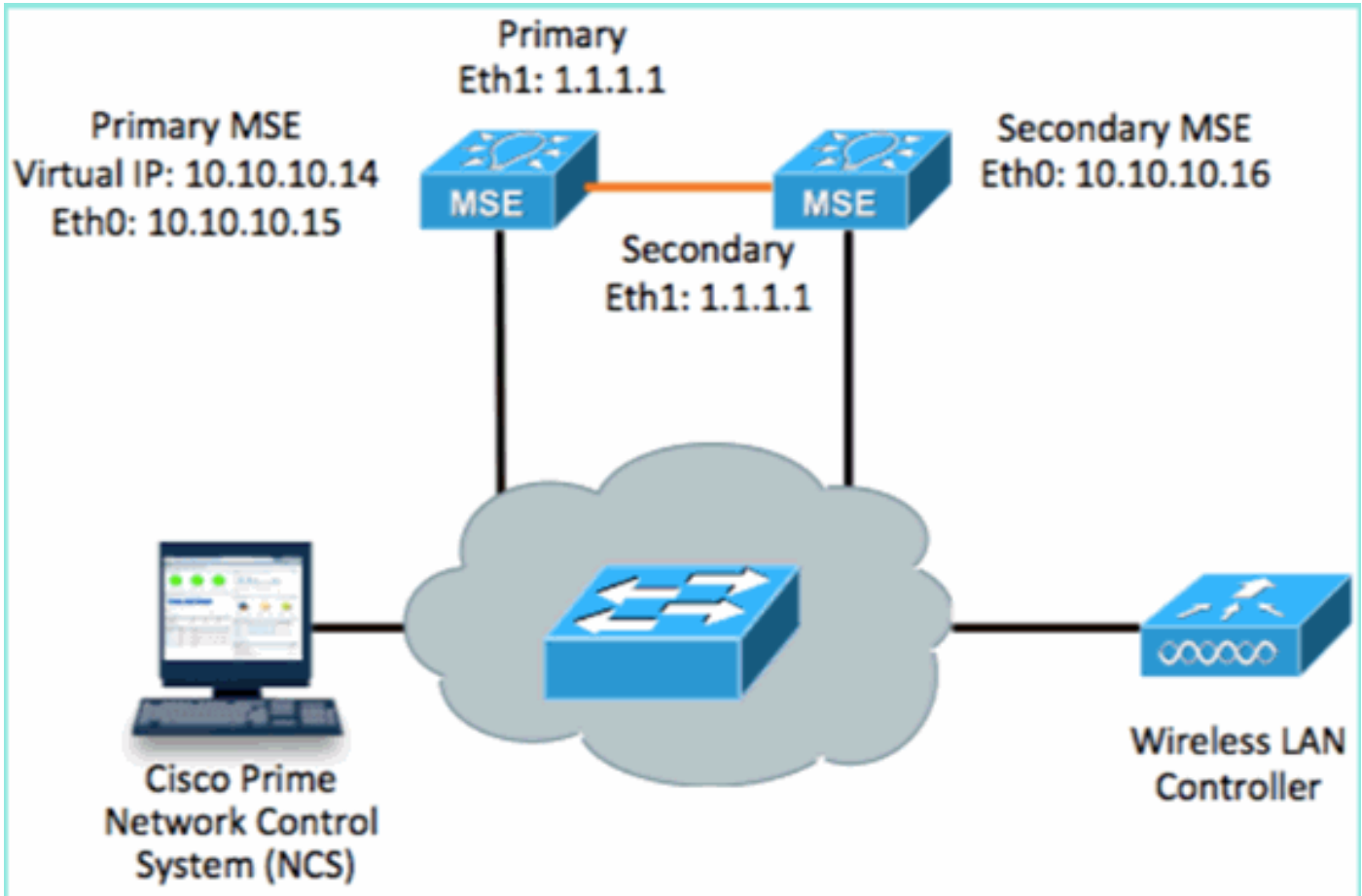

1. プライマリ MSE をセットアップします。セットアップ スクリプトからの設定の要約:

```
-----BEGIN-----
Host name=mse3355-1
Role=1 [Primary]
Health Monitor Interface=eth0
Direct connect interface=eth1
Virtual IP Address=10.10.10.14
Virtual IP Netmask=255.255.00
Eth1 IP address=1.1.1.1
Eth1 network mask=255.0.0.0
Default Gateway =10.10.10.1
```

#### 2. セカンダリ MSE をセットアップします。セットアップ スクリプトからの設定の要約:

-----BEGIN------Host name=mse3355-2 Role=2 [Secondary] Health Monitor Interface=eth0 Direct connect interface=eth1 Eth0 IP Address 10.10.10.16 Eth0 network mask=255.255.255.0 Default Gateway=10.10.10.1 Eth1 IP address=1.1.1.2, Eth1 network mask=255.0.0.0

#### 3. プライマリ MSE を NCS に追加します(上記の例を参照するか、設定ガイドを参照してく ださい)。

| Cisco Prime<br>Network Control System Virtual Domain: ROOT-DOM |               |                                                           |                                        |              |              |                     | oot v Log Out                    |
|----------------------------------------------------------------|---------------|-----------------------------------------------------------|----------------------------------------|--------------|--------------|---------------------|----------------------------------|
|                                                                | 6             | Home Monitor 🔻                                            | Configure 🔻 Services 🔻 F               | Reports 🔻 Ad | ministration | •                   |                                  |
|                                                                | Mob<br>Servic | vility Services Engines<br>es > Mobility Services Engines | 5                                      |              |              |                     | [                                |
|                                                                |               | Device Name                                               | Device Type                            | IP Address   | Version      | Reachability Status | Secondary Server                 |
|                                                                |               | mse3355-1                                                 | Cisco 3355 Mobility Services<br>Engine | 10.10.10.14  | 7.2.103.0    | Reachable           | N/A (Click here to<br>configure) |

 Secondary MSE from NCS] > [configure Secondary Server] をセットアップします。セカン ダリ デバイス名の入力: [mse3355-2]セカンダリ IP アドレス: [10.10.10.16]残りのパラメー タを完了して、[Save] をクリックします。

| Cisco Prime<br>Cisco Network Control Syst                    | em A                                                       | Virtual Domain: ROO                              |
|--------------------------------------------------------------|------------------------------------------------------------|--------------------------------------------------|
| 🛕 Home Monitor 🔻 Configur                                    | re 🔻 Services 🔻 Repor                                      | ts 🔻 Administration 🔻                            |
| System 🗸                                                     | HA Configuration : ms<br>Services > Mobility Services Engi | SC3355–1<br>nes > System > Services High Availat |
| General Properties Active Sessions                           | Configure High Availability                                | / Parameters                                     |
| Trap Destinations                                            | Primary Health Monitor IP                                  | 10.10.10.15                                      |
| 指 Advanced Parameters                                        | Secondary Device Name                                      | mse3355-2                                        |
| <ul> <li>Logs</li> <li>Services High Availability</li> </ul> | Secondary IP Address                                       | 10.10.10.16                                      |
| HA Configuration                                             | Secondary Password 🕸                                       | ••••                                             |
| <ul> <li>Accounts</li> </ul>                                 | Failover Type 🕸                                            | Manual                                           |
| Users                                                        | Failback Type 🕸                                            | Manual 💌                                         |
| <ul> <li>Status</li> </ul>                                   | Long Failover Wait 🕸                                       | 10 seconds                                       |
| Server Events Audit Loas                                     | Save                                                       |                                                  |
| OK] をクリックして、2 つの MSE 0                                       | Dペアを確認します。                                                 |                                                  |

| The page at https://10.10.10.20 says:                                                           | ×                                  |  |  |  |  |
|-------------------------------------------------------------------------------------------------|------------------------------------|--|--|--|--|
| Are you sure you want to pair up these two servers?                                             |                                    |  |  |  |  |
| OK Cancel                                                                                       |                                    |  |  |  |  |
| NCS でセカンダリ サーバ設定を追加するには時間がかかりま                                                                  | <b>व</b> 。                         |  |  |  |  |
| Please Wait. High Availability configuration is being created at the Primary and Second seconds | dary servers. This will take a few |  |  |  |  |
| • • • •                                                                                         |                                    |  |  |  |  |

6. 完了したら、HA パラメータを変更します。[Save] をクリックします。

HA Configuration : mse3355-1 Services > Mobility Services Engines > System > Services High Availability > Configure High Availability Parameters

#### Configuration

| <del>_</del>              |                        |  |
|---------------------------|------------------------|--|
| Primary Health Monitor IP | 10.10.10.15            |  |
| Secondary Device Name     | mse3355-2              |  |
| Secondary IP Address      | 10.10.10.16            |  |
| Secondary Password 🕸      | •••••                  |  |
| Secondary Platform UDI    | AIR-MSE-3355-K9:V01:K0 |  |
| Failover Type 🕸           | Manual                 |  |
| Failback Type 🕸           | Manual                 |  |
| Long Failover Wait 🔍      | 10 seconds             |  |
| Save Delete Switchover    |                        |  |

#### 7. HA ステータスを参照して、新しい MSE HA ペアのリアルタイム進捗情報を確認します。

| CISCO Network Control System                                                                                               | m 20 37                                                                                                    | Virtual Domain: ROOT-DOMAIN                             | root v Log Out Pv                      | ÷                                             |  |
|----------------------------------------------------------------------------------------------------|----------------------------------------------------------------------------------------------------|---------------------------------------------------------|----------------------------------------|-----------------------------------------------|--|
| 🛕 Home Monitor 🔻 Configure                                                                                                 | 🔹 🔹 Services 🔻 Reports 🔻                                                                                                    | Administration 🔻                                        |                                        | - 🚸 💷 😣                                       |  |
| System 🗸                                                                                                    | HA Configuration : mse33<br>Service: > Mobility Service: Engine: > S<br>Current High Availability Status                                                                                           | 55–1<br>ystem > Services High Availability > <b>Cen</b> | rent High Availability Status          |                                               |  |
| Active Sessions     Trap Destinations     Advanced Parameters     Logs     Services High Availability     HA Configuration | Status     Primary and secondary server synchronization in progress (66% complete)       Heartbeats     Up       Data Replication     Setting up       Mean Heartbeat Response Time     8 millisec |                                                         |                                        |                                               |  |
| ᡖ HA Status                                                                                                    | Events Log                                                                                                    |                                                         |                                        |                                               |  |
| Accounts     Accounts     Broups                                                                                           | Event Description<br>Configuration updated                                                                                                    | Generated By<br>Primary                                 | Timestamp<br>2012-Feb-15, 20:10:56 UTC | Remarks<br>Fallover mode set to<br>AUTOMATIC. |  |
| Status     Server Events     Server Events                                                                                 | Heartbeats have been setup<br>successfully<br>Primary and secondary server                                                                                                    | Primary                                                 | 2012-Feb-15, 20:10:11 UTC              | -                                             |  |
| Accile Logs                                                                                                    | synchronization in progress<br>Configuration successfully<br>created                                                                                                    | Primary                                                 | 2012-Feb-15, 20:10:09 UTC              |                                               |  |
| NMSP Connection Status                                                                                                    | Refresh Status                                                                                                    |                                                         |                                        |                                               |  |

8. [NCS] > [Services] > [Mobility Services] > [Mobility Services Engines] から、MSE(直接接続 ) HA が NCS に追加されたことを確認します。

| ·1            | ISCO Prime<br>Network Contr                              | rol System                             |              | Virtual Domain: | ROOT-DOMAIN         | oot + Log Out    |
|---------------|----------------------------------------------------------|----------------------------------------|--------------|-----------------|---------------------|------------------|
| 4             | 🖌 Home Monitor 🔻                                         | Configure 🔻 Services 🔻 I               | Reports 🔻 Ad | ministration    | •                   | Change Password  |
| Mol<br>Servic | bility Services Engines<br>as > Mobility Services Engine | s                                      |              |                 |                     | [                |
|               | Device Name                                              | Device Type                            | IP Address   | Version         | Reachability Status | Secondary Server |
|               | mse3355-1                                                | Cisco 3355 Mobility Services<br>Engine | 10.10.10.14  | 7.2.103.0       | Reachable           | mse3355-2        |

#### 9. コンソールから、gethainfo コマンドを使用して確認することもできます。次に、プライマ リおよびセカンダリの出力を示します。 [root@mse3355-1~]#gethainfo

Health Monitor is running. Retrieving HA related information

Base high availability configuration for this server

Server role: Primary Health Monitor IP Address: 10.10.10.15 Virtual IP Address: 10.10.10.14 Version: 7.2.103.0 UDI: AIR-MSE-3355-K9:V01:KQ37xx Number of paired peers: 1

Peer configuration#: 1

Health Monitor IP Address 10.10.10.16 Virtual IP Address: 10.10.10.14 Version: 7.2.103.0 UDI: AIR-MSE-3355-K9:V01:KQ45xx Failover type: Automatic Failback type: Manual Failover wait time (seconds): 10 Instance database name: mseos3s Instance database port: 1624 Dataguard configuration name: dg\_mse3 Primary database alias: mseop3s Direct connect used: Yes Heartbeat status: Up Current state: PRIMARY\_ACTIVE

[root@mse3355-2 ~]#gethainfo

Health Monitor is running. Retrieving HA related information

Base high availability configuration for this server

Health Monitor IP Address: 10.10.10.16 Virtual IP Address: Not Applicable for a secondary Version: 7.2.103.0 UDI: AIR-MSE-3355-K9:V01:KQ45xx Number of paired peers: 1

Peer configuration#: 1

```
Health Monitor IP Address 10.10.10.15
Virtual IP Address: 10.10.10.14
Version: 7.2.103.0
UDI: AIR-MSE-3355-K9:V01:KQ37xx
Failover type: Automatic
Failback type: Manual
Failover wait time (seconds): 10
Instance database name: mseos3
Instance database port: 1524
Dataguard configuration name: dg_mse3
Primary database alias: mseop3s
Direct connect used: Yes
Heartbeat status: Up
Current state: SECONDARY_ACTIVE
```

# MSE 物理アプライアンス用の HA 設定シナリオ

ペアマトリクスに基づき、HA設定の最大値は2:1です。これは、セカンダリモードでMSE-3310お よびMSE-3350をサポートできるMSE-3355用に予約されています。このシナリオでは、直接接続 は利用できません。

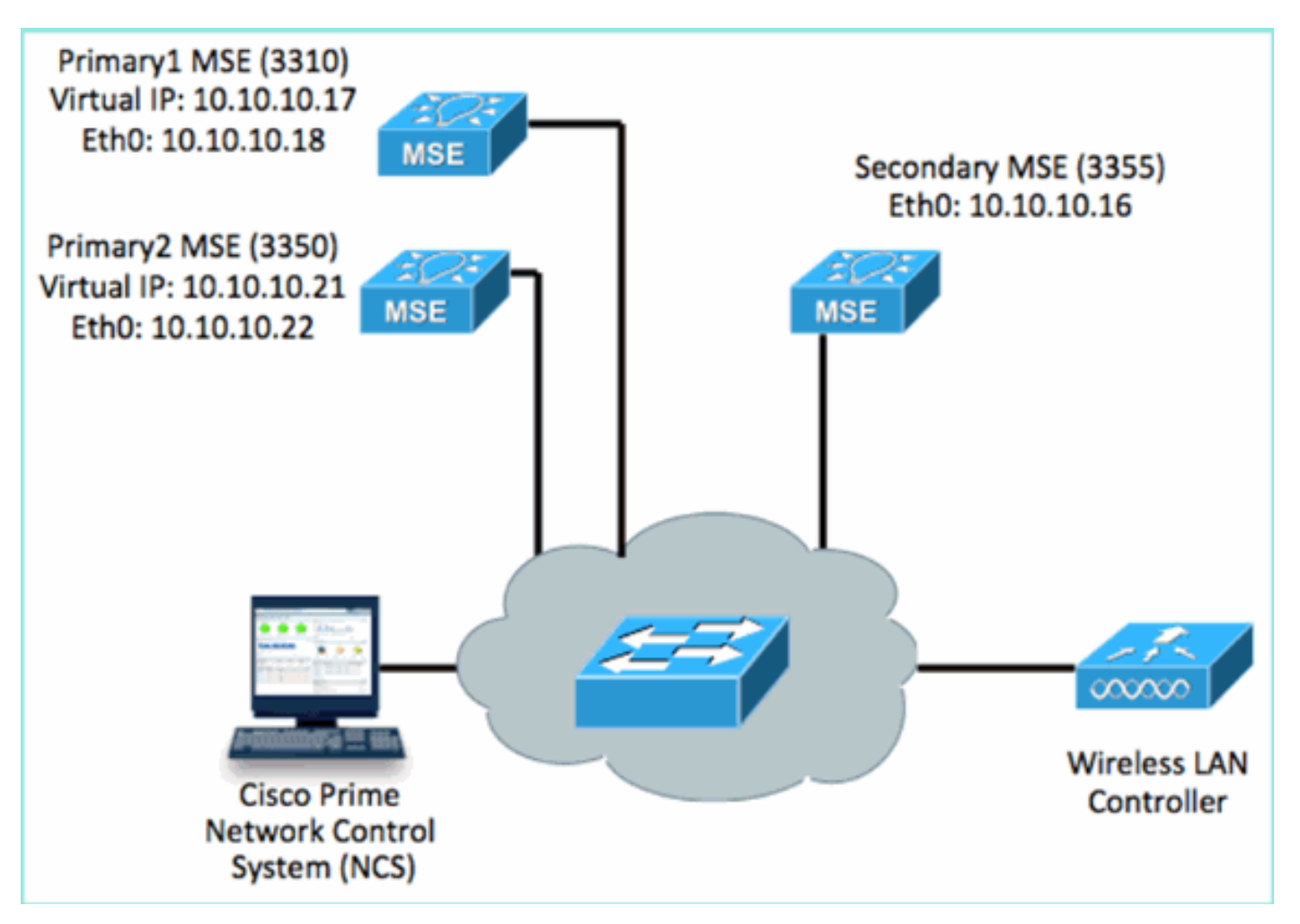

#### 1. これらの各 MSE を設定して、2:1 HA シナリオを示します。

MSE-3310 (Primary1) Server role: Primary Health Monitor IP Address (Eth0): 10.10.10.17 Virtual IP Address: 10.10.10.18 Eth1 - Not Applicable

MSE-3350 (Primary2) Server role: Primary Health Monitor IP Address: 10.10.10.22 Virtual IP Address: 10.10.10.21 Eth1 - Not Applicable

MSE-3355 (Secondary) Server role: Secondary Health Monitor IP Address: 10.10.10.16 Virtual IP Address: Not Applicable for a secondary

#### 2. すべての MSE が設定されたら、Primary1 および Primary2 を NCS に追加します。

| cisco Retwork Control Sys                                         | Cisco Prime<br>Cisco Network Control System Vitual Domain: ROOT-DOMAIN Vitual Domain: ROOT-DOMAIN |                     |                     |                                  |  |  |  |  |  |
|-------------------------------------------------------------------|---------------------------------------------------------------------------------------------------|---------------------|---------------------|----------------------------------|--|--|--|--|--|
| 🛕 Home Monitor 🔹 Config                                           | ure 🔻 Services 🔻 Reports 🔻 Admini                                                                 | stration 🔻          |                     |                                  |  |  |  |  |  |
| Mobility Services Engines<br>Services > Mobility Services Engines |                                                                                                   |                     |                     |                                  |  |  |  |  |  |
| Device Name                                                       | Device Type                                                                                       | IP Address Version  | Reachability Status | Secondary Server                 |  |  |  |  |  |
| •                                                                 |                                                                                                   |                     |                     |                                  |  |  |  |  |  |
| nse3350                                                           | Osco 3350 Mobility Services Engine                                                                | 10.10.10.21 7.2.103 | .0 Readhable        | N/A (Click here to configure)    |  |  |  |  |  |
| • 🚥                                                               |                                                                                                   |                     |                     |                                  |  |  |  |  |  |
| nse3310                                                           | Osco 3310 Mobility Services Engine                                                                | 10.10.10.18 7.2.103 | .0 Readhable        | N/A (Click here to<br>configure) |  |  |  |  |  |

3. クリックして、セカンダリ サーバを設定します(上記の例を参照してください)。 いずれ かのプライマリ MSE から開始します。

| Reachability Status | Secondary Server                           |
|---------------------|--------------------------------------------|
| Reachable           | N/A (Click <mark>here</mark> to configure) |
| Reachable           | N/A (Click <u>here to</u><br>configure)    |
|                     |                                            |

4. セカンダリ MSE のパラメータを入力します。セカンダリ デバイス名:例:[mse-3355-2]セ カンダリ IP アドレス:[10.10.10.16]残りのパラメータを完了します。[Save] をクリックし ます。

| HA Configuration : mse3350<br>Services > Mobility Services Engines > System > Services High Availability > Configure High Availability Parameters |                         |  |  |  |  |
|----------------------------------------------------------------------------------------------------|-------------------------|--|--|--|--|
| Configuration                                                                                                    |                         |  |  |  |  |
| Primary Health Monitor IP                                                                                                    | 10.10.10.22             |  |  |  |  |
| Secondary Device Name                                                                                                    | mse3355-2               |  |  |  |  |
| Secondary IP Address                                                                                                    | 10.10.10.16             |  |  |  |  |
| Secondary Password 🔍                                                                                                    | •••••                   |  |  |  |  |
| Secondary Platform UDI                                                                                                    | AIR-MSE-3355-K9:V01:KQ4 |  |  |  |  |
| Failover Type 🕸                                                                                                    | Manual 💌                |  |  |  |  |
| Failback Type 🕸                                                                                                    | Manual 💌                |  |  |  |  |
| Long Failover Wait 🕸                                                                                                    | 10 seconds              |  |  |  |  |
| Save Delete Switchow                                                                                                    | er                      |  |  |  |  |

5. 最初のセカンダリ エントリが設定されるまで、しばらく待ちます。

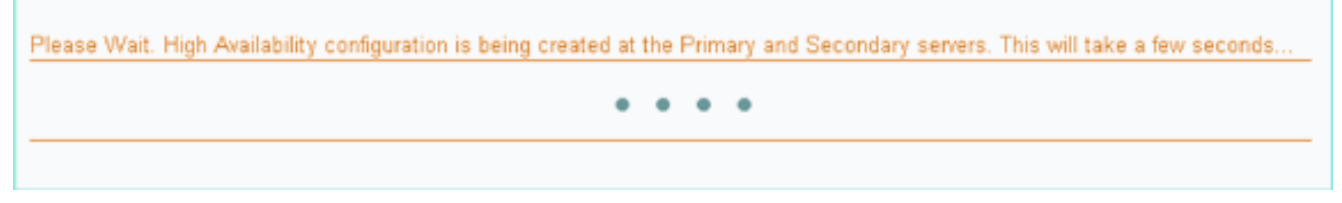

6. 最初のプライマリ MSE のセカンダリ サーバが追加されたことを確認します。

| Mobility Services Engines<br>Services > Mobility Services Engines |                                     |             |           |                     |                  |
|-------------------------------------------------------------------|-------------------------------------|-------------|-----------|---------------------|------------------|
| Device Name                                                       | Device Type                         | IP Address  | Version   | Reachability Status | Secondary Server |
| P. cames                                                          |                                     |             |           |                     |                  |
| 🗆 mse3350                                                         | Cisco 3350 Mobility Services Engine | 10.10.10.21 | 7.2.103.0 | Reachable           | mse3355-2        |

7. セカンド プライマリ MSE で手順3~6を繰り返します。

| Mob<br>Servic | ility Services Engines<br>13 > Mobility Services Engines |                                    |             |           |                     |                                      |
|---------------|----------------------------------------------------------|------------------------------------|-------------|-----------|---------------------|--------------------------------------|
|               | Device Name                                              | Device Type                        | IP Address  | Version   | Reachability Status | Secondary Server                     |
| ÷             |                                                          |                                    |             |           |                     |                                      |
|               | mse3350                                                  | Osco 3350 Mobility Services Engine | 10.10.10.21 | 7.2.103.0 | Reachable           | mse3355-2                            |
|               |                                                          |                                    |             |           |                     |                                      |
|               | mse3310                                                  | Osco 3310 Mobility Services Engine | 10.10.10.10 | 7.2.103.0 | Reachable           | N/A (Click <b>bare</b> to configure) |
| _             |                                                          |                                    |             |           |                     |                                      |

8. セカンド プライマリ MSE の HA パラメータを完了します。

| HA Configuration : mse3310                                    |                                                       |
|---------------------------------------------------------------|-------------------------------------------------------|
| Services > Mobility Services Engines > System > Services High | Availability > Configure High Availability Parameters |

| Configure High Availability Parameters |             |  |  |  |
|----------------------------------------|-------------|--|--|--|
| Primary Health Monitor IP              | 10.10.10.17 |  |  |  |
| Secondary Device Name                  | mse3355-2   |  |  |  |
| Secondary IP Address                   | 10.10.10.16 |  |  |  |
| Secondary Password 🕸                   | ••••        |  |  |  |
| Failover Type 🕸                        | Manual 💌    |  |  |  |
| Failback Type 🕸                        | Manual 💌    |  |  |  |
| Long Failover Wait 🕸                   | 10 seconds  |  |  |  |
| Save                                   |             |  |  |  |

#### 9. 設定を保存します。

HA Configuration : mse3310 Services > Mobility Services Engines > System > Services High Availability > Configure High Availability Parameters

| Configuration             |                        |  |
|---------------------------|------------------------|--|
| Primary Health Monitor IP | 10.10.10.17            |  |
| Secondary Device Name     | mse3355-2              |  |
| Secondary IP Address      | 10.10.10.16            |  |
| Secondary Password 🕸      | •••••                  |  |
| Secondary Platform UDI    | AIR-MSE-3355-K9:V01:KQ |  |
| Failover Type 🕸           | Manual                 |  |
| Failback Type 🕸           | Manual                 |  |
| Long Failover Wait 🕸      | 10 seconds             |  |
| Save Delete Switchove     | er                     |  |

10. 各プライマリ MSE のプロセスのステータスを確認します。

| cisco Prime<br>Cisco Network Control Syst                                                                | em All                                                                                                    |                                   |                                                     | Virtual Domain: ROOT-DOMAIN root + | Log C |
|----------------------------------------------------------------------------------------------------|----------------------------------------------------------------------------------------------------|-----------------------------------|-----------------------------------------------------|------------------------------------|-------|
| 🔺 Home Monitor 🔻 Configu                                                                                 | re 🔻 Services 🔻 Reports 🔻                                                                                    | Administratio                     | an ¥                                                |                                    |       |
| System v                                                                                                 | HA Configuration : mse3310<br>Service > Mobility Service Engines > Syste<br>Current High Availability Status | ım > Services H                   | igh Availability > Current High Availability Status |                                    |       |
| Accelere Sessions     Trap Destinations     Advanced Parameters     Logs     Consider Links Ausliability | Status<br>Heartbeats<br>Data Replication                                                                     | Primary and s<br>Up<br>Setting up | secondary server synchronization in progress        | (60% complete)                     |       |
| HA Configuration                                                                                         | Mean Heartbeat Response Time                                                                                 | 8 millisec                        |                                                     |                                    |       |
| <ul> <li>Accounts</li> </ul>                                                                             | Event Decription                                                                                             |                                   | Conversional De                                     | Timartano                          | _     |
| 🖥 Users                                                                                                  | Heartbeats have been setup succe                                                                             | astuly                            | Primary                                             | 2012-Feb-17, 20:54:36 UTC          |       |
| <ul> <li>Groups</li> <li>Status</li> </ul>                                                               | Primary and secondary server synch<br>in progress                                                            | vonization                        | Primary                                             | 2012-Feb-17, 20:54:32 UTC          |       |
| Audit Logs                                                                                               | Configuration successfully created<br>Refresh Status                                                         |                                   | Primary                                             | 2012-Feb-17, 20:54:32 UTC          |       |

# 11. Primary1 および Primary2 の両方の MSE がセカンダリ MSE でセットアップされていることを確認します。

| Mot<br>Servis | oliity Services Engines<br>as > Mobility Services Engines |                                     |             |           |                     |                  |
|---------------|-----------------------------------------------------------|-------------------------------------|-------------|-----------|---------------------|------------------|
|               | Device Name                                               | Device Type                         | IP Address  | Version   | Reachability Status | Secondary Server |
|               |                                                           |                                     |             |           |                     |                  |
|               | mse3350                                                   | Cisco 3350 Mobility Services Engine | 10.10.10.21 | 7.2.103.0 | Reachable           | mse3355-2        |
|               |                                                           |                                     |             |           |                     |                  |
|               | mse3310                                                   | Cisco 3310 Mobility Services Engine | 10.10.10.18 | 7.2.103.0 | Reachable           | mse3355-2        |

12. [NCS] > [Services] > [Mobility Services] から、[High Availability] を選択します。

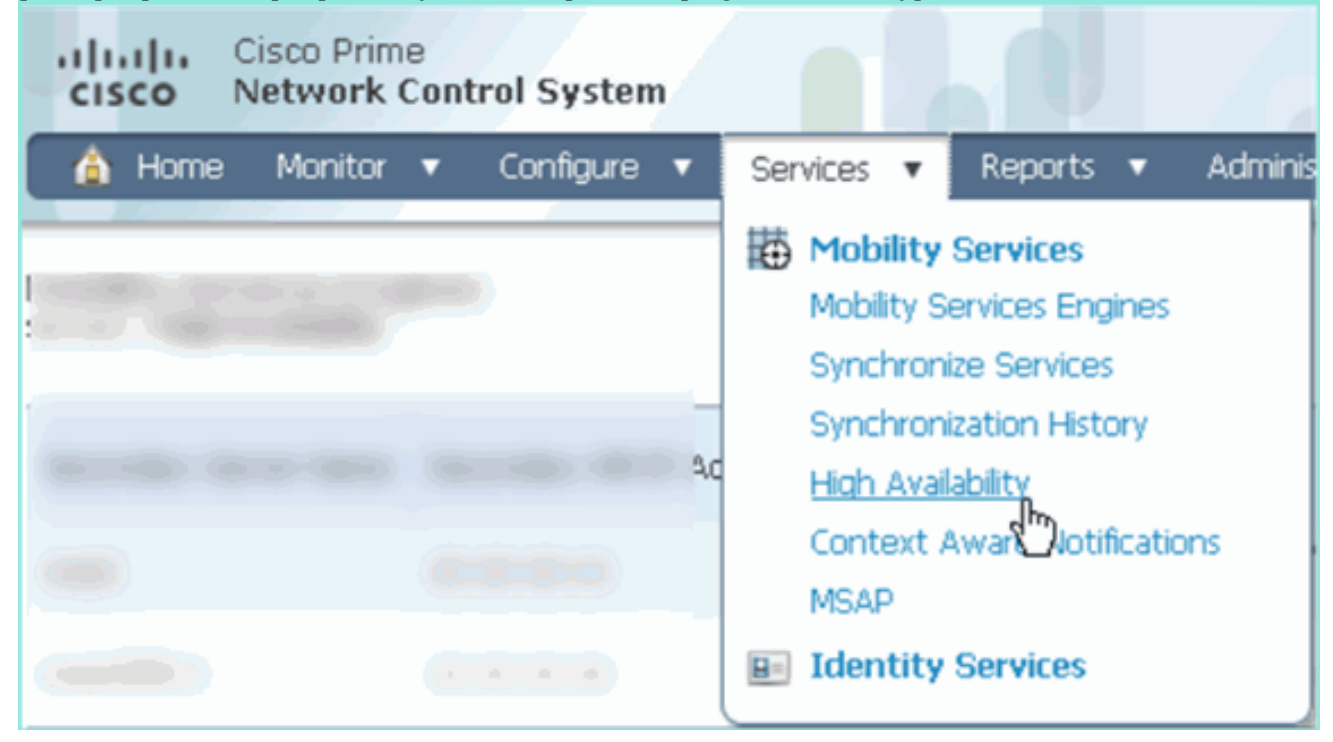

MSE-3310 および MSE-3350 のセカンダリとして MSE-3355 が設定されているため、2:1

|                                                       | 0                       |                             |                |                                             |                                        |            |
|-------------------------------------------------------|-------------------------|-----------------------------|----------------|---------------------------------------------|----------------------------------------|------------|
| cisco Network                                         | e<br>Control System     | Web                         | ual Domain: RC | OT-DOMAIN root +                            | Log Out                                |            |
| 🛕 Home Monitor                                        | ▼ Configure ▼ Serv      | ices 🔻 Reports 🔻 Admi       | inistration 🔻  |                                             |                                        |            |
| Mobility Services Eng<br>Services > High Availability | jines                   |                             |                |                                             |                                        |            |
|                                                       |                         |                             | Version        | Associated Primary Mobility Service Engines |                                        |            |
| Secondary Server Name                                 | Secondary HM IP Address | Secondary Device Type       |                | Device Name                                 | Device Type                            | Heartbeats |
|                                                       |                         | A CONTRACTOR                |                |                                             | Applance                               |            |
|                                                       |                         | Osco 3355 Mobility Services | 7.2.103.0      | mse3310                                     | Cisco 3310 Mobility<br>Services Engine | Up         |
| 1063333-5                                             | 10, 10, 10, 10          | Engine                      |                | mse3350                                     | Cisco 3350 Mobility<br>Services Engine | Up         |
|                                                       |                         |                             |                |                                             |                                        |            |

#### 次に、gethainfo コマンドが使用されたときのすべての 3 つの MSE のコンソールからの HA セットアップの出力例を示します。

[root@mse3355-2 ~] #gethainfo

を確認できます

Health Monitor is running. Retrieving HA related information

Base high availability configuration for this server

Server role: Secondary Health Monitor IP Address: 10.10.10.16 Virtual IP Address: Not Applicable for a secondary Version: 7.2.103.0 UDI: AIR-MSE-3355-K9:V01:KQ45xx Number of paired peers: 2

Peer configuration#: 1

Health Monitor IP Address 10.10.10.22 Virtual IP Address: 10.10.10.21 Version: 7.2.103.0 UDI: AIR-MSE-3350-K9:V01:MXQ839xx Failover type: Manual Failback type: Manual Failover wait time (seconds): 10 Instance database name: mseos3 Instance database port: 1524 Dataguard configuration name: dg\_mse3 Primary database alias: mseop3s Direct connect used: No Heartbeat status: Up Current state: SECONDARY\_ACTIVE

Peer configuration#: 2

Health Monitor IP Address 10.10.10.17 Virtual IP Address: 10.10.10.18 Version: 7.2.103.0 UDI: AIR-MSE-3310-K9:V01:FTX140xx Failover type: Manual Failback type: Manual Failover wait time (seconds): 10 Instance database name: mseos4 Instance database port: 1525 Dataguard configuration name: dg\_mse4 Primary database alias: mseop4s Direct connect used: No Heartbeat status: Up Current state: SECONDARY\_ACTIVE

NCS の HA の最後の確認では、MSE-3310 と MSE-3350 の両方のステータスがアクティブ であることが示されます。

| cisco Prime<br>Network Control System                 |                                                                                                    |              |  |  |  |  |
|-------------------------------------------------------|----------------------------------------------------------------------------------------------------|--------------|--|--|--|--|
| 💧 Home Monitor 🔻 Configure                            | 🔹 🔻 Services 🔻 Reports 🔻 Administra                                                                                                    | ation 🔻      |  |  |  |  |
|                                                       |                                                                                                    |              |  |  |  |  |
| System 🗸                                              | HA Configuration : mse3310<br>Services > Mobility Services Engines > System > Services High Availability > Current High Availability Status      |              |  |  |  |  |
| and General Properties                                | Ourrent Hide Availability Status                                                                                                    |              |  |  |  |  |
| Active Sessions                                       | Charles Action                                                                                                    |              |  |  |  |  |
| Trap Destinations                                     | status Active                                                                                                    |              |  |  |  |  |
| <ul> <li>Advanced Parameters</li> <li>Loos</li> </ul> | Heartbeats Up                                                                                                    |              |  |  |  |  |
| <ul> <li>Services High &amp;valability</li> </ul>     | Data Replication                                                                                                    | Up           |  |  |  |  |
| HA Configuration                                      | Mean Heartbeat Response Time 5 millisec                                                                                                    |              |  |  |  |  |
| ដ HA Status                                           | Events Log                                                                                                    |              |  |  |  |  |
| ▼ Accounts                                            | Event Description                                                                                                    | Generated By |  |  |  |  |
| Users                                                 | Active                                                                                                    | Primary      |  |  |  |  |
| Groups                                                | Heartbeats have been setup successfully                                                                                                    | Primary      |  |  |  |  |
| <ul> <li>Status</li> <li>Server Events</li> </ul>     | Primary and secondary server synchronization                                                                                                    | Primary      |  |  |  |  |
| 📥 Audit Logs                                          | Configuration successfully created                                                                                                    | Primary      |  |  |  |  |
| uluulu. Cisco Prime                                   |                                                                                                    |              |  |  |  |  |
| CISCO Network Control System                          |                                                                                                    |              |  |  |  |  |
| 🛕 Home Monitor 🔻 Configure                            | ▼ Services ▼ Reports ▼ Administration                                                                                                    | n 🔻          |  |  |  |  |
|                                                       |                                                                                                    |              |  |  |  |  |
| System 🗸                                              | System  HA Configuration : mse3350 Services > Mobility Services Engines > System > Services High Availability > Current High Availability Status |              |  |  |  |  |
| E General Properties                                  | Le General Properties                                                                                                    |              |  |  |  |  |
| Active Sessions                                       | Status                                                                                                    | áctive       |  |  |  |  |
| Advanced Parameters                                   | Heatheats                                                                                                    | lb           |  |  |  |  |
| Logs                                                  | Data Replication                                                                                                    | Up           |  |  |  |  |
| <ul> <li>Services High Availability</li> </ul>        | Mean Heartbeat Response Time                                                                                                    | 4 milisec    |  |  |  |  |
| HA Configuration                                      |                                                                                                    |              |  |  |  |  |
| HA Status                                             | Events Log                                                                                                    |              |  |  |  |  |
| Accounts     Users                                    | Event Description                                                                                                    | Generated By |  |  |  |  |
| 💑 Groups                                              | Active                                                                                                    | Primary      |  |  |  |  |
| ▼ Status                                              | Heartbeats have been setup successfully                                                                                                    | Primary      |  |  |  |  |
| Server Events                                         | in progress                                                                                                    | Primary      |  |  |  |  |
| Audit Logs                                            | Configuration successfully created                                                                                                    | Primary      |  |  |  |  |

# MSE HA の基本的なトラブルシューティング

セカンダリ MSE を追加すると、次のようにプロンプトが表示されます。

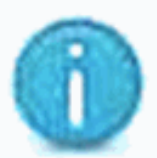

Cannot use high availability. Health monitor IP address has not yet been configured for this server. Configure one and try again.

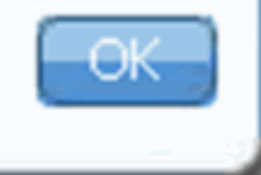

セットアップ スクリプト中に問題が発生した可能性があります。

- getserverinfo コマンドを実行して、ネットワーク設定が正しいことを確認します。
- また、サービスが起動していない可能性もあります。/init.d/msed start コマンドを実行します。
- 必要な場合、セットアップスクリプト(/mse/setup/setup.sh)を再実行して、最後に保存します。

MSE の仮想アプライアンスでは、アクティブ化ライセンス(L-MSE-7.0-K9)が必要です。 ライ センスがない場合、セカンダリ MSE VA を追加するときに NCS によりプロンプトが表示されま す。MSE VA のアクティブ化ライセンスを取得および追加します。

| The page | e at https://10.10.10.20 says:                                                                           | × |
|----------|----------------------------------------------------------------------------------------------------|---|
|          | Secondary MSE needs to be activated with a Virtual Appliance license. Add a license and save the config. |   |
|          | OK                                                                                                    |   |

MSE で HA ロールを切り替える場合、サービスが完全に停止していることを確認します。そのため、/init.d/msed stop コマンドでサービスを停止して、セットアップ スクリプト (/mse/setup/setup.sh)を再実行します。

### Applying High Availability configuration \*\*\* User has switched roles for this MSE. MSE must be stopped before switching oles. \*\*\* Please stop MSE and then re-run setup.sh. ERROR: One or more of the requested configurations was not applied. Role=2, Health Monitor Interface=eth0, Direct connect interface=none Success [root0mse2\_setup]#

gethainfo コマンドを使用して、MSE の*ハイ アベイラビリティ情報を取得*します。これは、HA ステータスおよび変更のトラブルシューティングまたはモニタに役に立つ情報を提供します。

#### [root@mse3355-2 ~]#gethainfo

Health Monitor is running. Retrieving HA related information

```
Base high availability configuration for this server
```

Server role: Secondary Health Monitor IP Address: 10.10.10.16 Virtual IP Address: Not Applicable for a secondary Version: 7.2.103.0 UDI: AIR-MSE-3355-K9:V01:KQ45xx Number of paired peers: 2

Peer configuration#: 1

Health Monitor IP Address 10.10.10.22 Virtual IP Address: 10.10.10.21 Version: 7.2.103.0 UDI: AIR-MSE-3350-K9:V01:MXQ839xx Failover type: Manual Failover wait time (seconds): 10 Instance database name: mseos3 Instance database port: 1524 Dataguard configuration name: dg\_mse3 Primary database alias: mseop3s Direct connect used: No Heartbeat status: Up Current state: SECONDARY\_ACTIVE

Peer configuration#: 2

Health Monitor IP Address 10.10.10.17 Virtual IP Address: 10.10.10.18 Version: 7.2.103.0 UDI: AIR-MSE-3310-K9:V01:FTX140xx Failover type: Manual Failback type: Manual Failover wait time (seconds): 10 Instance database name: mseos4 Instance database port: 1525 Dataguard configuration name: dg\_mse4 Primary database alias: mseop4s Direct connect used: No Heartbeat status: Up Current state: SECONDARY\_ACTIVE

また、NCS High Availability View は、MSE の HA セットアップを表示できる優れた管理ツールです。

| Cisco Prime<br>Cisco Network Control System                                                                                                    |                                                                                                    |                                                | Virtual Domain: ROOT-DOMAIN root + Log O |  |  |
|----------------------------------------------------------------------------------------------------|----------------------------------------------------------------------------------------------------|------------------------------------------------|------------------------------------------|--|--|
| 🛕 Home Monitor 🔻 Configure                                                                                                    | ▼ Services ▼ Reports ▼ Administratio                                                                                                    | n •                                            |                                          |  |  |
| System                                                                                                    | ystem  HA Configuration : mse3310 Services > Mobility Services Engines > System > Services High Availability > Corrent High Availability Status General Properties Ourrent High Availability Status |                                                |                                          |  |  |
| <ul> <li>Trap Destinations</li> <li>Advanced Parameters</li> <li>Logs</li> <li>Services High Availability</li> <li>HA Configuration</li> </ul> | Status     Primary and s       Heartbeats     Up       Data Replication     Setting up       Mean Heartbeat Response Time     8 millisec                                                            | econdary server synchronization in progress (6 | 0% complete)                             |  |  |
| 🎳 HA Status                                                                                                    | Events Log                                                                                                    |                                                |                                          |  |  |
| Accounts     Users                                                                                                    | Event Description<br>Heartbeats have been setup successfully                                                                                                    | Generated By<br>Primary                        | Timestamp<br>2012-Feb-17, 20:54:36 UTC   |  |  |
| <ul> <li>Groups</li> <li>Status</li> </ul>                                                                                                    | Primary and secondary server synchronization<br>in progress                                                                                                    | Primary                                        | 2012-Feb-17, 20:54:32 UTC                |  |  |
| Server Events  Audit Logs  Audit Logs                                                                                                    | Configuration successfully created<br>Refresh Status                                                                                                    | Primary                                        | 2012-Feb-17, 20:54:32 UTC                |  |  |

## 関連情報

- <u>MSE 設定ガイド(仮想および物理アプライアンス)</u>
- MSE ハイ アベイラビリティ設定
- ・<u>ご注文</u>
- ・ <u>テクニカル サポートとドキュメント Cisco Systems</u>